## Using the Whiteboard Tool

Last Modified on 03/20/2025 3:29 pm EDT

*1 of 6* From the inside of your QualMeeting Interview, start a Media Share with static media. The whiteboard tool is only available when sharing an image or a PDF. Click the "Start Whiteboard" button in the toolbar.

You're well on your way! Click **Next** for the next step.

2 of 6

To markup the screen, make sure you've selected the "Draw" button.

3 of 6

To know which color is assigned to which user, look under the user's avatar.

## 4 of 6

If you click the "Save Whiteboard" button in the toolbar, a screen capture will be taken and will automatically be saved to the Media Gallery.

\_

\_

L\_\_\_\_\_

## 5 of 6

To erase all of the marks on the screen click the "Clear Whiteboard" button.

6 of 6

To end the Whiteboard, click the "End Whiteboard" button. In order to end your media share, the whiteboard must be turned off.

-

ck Nex